## 实验十七: 使用 Observium 实现集中监控

#### 一、实验目的

- 1、了解 Observium 的基本原理;
- 2、掌握使用 Observium 建设监控系统。

#### 二、实验学时

2 学时

### 三、实验类型

创新性

# ■ ■ ■ ■ ■ ■ ■ ■ ■ ■ ■ ■ ■ ■ ■ ■ ■ ■ ■ ■ ■ ■ ■ ■ ■ ■ ■ ■ ■ ■ ■ ■ ■ ■ ■ ■ ■ ■ ■ ■ ■ ■ ■ ■ ■ ■ ■ ■ ■ ■ ■ ■ ■ ■ ■ ■ ■ ■ ■ ■ ■ ■ ■ ■ ■ ■ ■ ■ ■ ■ ■ ■ ■ ■ ■ ■ ■ ■ ■ ■ ■ ■ ■ ■ ■ ■ ■ ■ ■ ■ ■ ■ ■ ■ ■ ■ ■ ■ ■ ■ ■ ■ ■ ■ ■ ■ ■ ■ ■ ■ ■ ■ ■ ■ ■ ■ ■ ■ ■ ■ ■ ■ ■ ■ ■ ■ ■ ■ ■ ■ ■ ■ ■ ■ ■ ■

#### 四、实验需求

#### 1、硬件

每人配备计算机1台。

#### 2、软件

Windows 操作系统,安装 Oracle VM VirtualBox 软件,安装 Mobaxerm 软件。

#### 3、网络

本地主机与虚拟机能够访问互联网,不使用 DHCP 服务。

#### 4、工具

无。

#### 五、实验任务

- 1、完成 Observium 的部署与初始化配置;
- 2、完成 Observium 对 Linux、Windows 等设备的监控。

#### 六、实验环境

- 1、本实验需要 VM 1台;
- 2、本实验 VM 配置信息如下表所示;

| 虚拟机配置                                | 操作系统配置              |
|--------------------------------------|---------------------|
| 虚拟机名称: VM-Lab-17-Task-01-172.20.1.30 | 主机名: Lab-17-Task-01 |
| 内存: 1GB                              | IP 地址: 172.20.1.30  |
| CPU: 1 颗, 1 核心                       | 子网掩码: 255.255.255.0 |
| 虚拟磁盘: 20GB                           | 网关: 172.20.1.1      |
| 网卡:1块,桥接                             | DNS: 8.8.8.8        |

3、本实验拓扑图。

无

4、本实验操作演示视频。

本实验为视频集的第 11 集: https://www.bilibili.com/video/BV1Vh4y1T7EP?p=11

#### 七、实验内容及步骤

#### 1、准备虚拟机

(1) 创建。

(2) 配置。

准备虚拟机操作步骤参考《实验 01:安装 Linux 操作系统》。

#### 2、系统升级和基础配置

# 根据需求添加防火墙配置
# 根据需求,分别添加 80/tcp、443/tcp、161/udp 端口访问
[root@Lab-17-Task-01 ~]# firewall-cmd --permanent --add-port=161/udp
[root@Lab-17-Task-01 ~]# firewall-cmd --permanent --add-port=443/tcp
[root@Lab-17-Task-01 ~]# firewall-cmd --zone=public --add-port=80/tcp --perman
ent
[root@Lab-17-Task-01 ~]# firewall-cmd --reload
# 配置 SELinux
[root@Lab-17-Task-01 ~]# setenforce 0
# 修改 SELinux 配置文件
Fract@Lab.17.Task.01 \_]# vi /etc/colinux/config

[root@Lab-17-Task-01 ~]# vi /etc/selinux/config ------ config ------SELINUX=permissive

\_\_\_\_\_

# 重新启动服务器 [root@Lab-17-Task-01 ~]# reboot

#### 3、安装 Observium

#### 3.1 准备数据库

# 安装 MariaDB Server # 创建数据缓存 [root@Lab-17-Task-01 ~]# dnf makecache # 使用 dnf 工具安装 MariaDB [root@Lab-17-Task-01 ~]# dnf install -y mariadb-server mariadb

# 启动 MySQL 服务
[root@Lab-17-Task-01 ~]# systemctl start mariadb
# 将 MySQL 服务设置为开机自启动
[root@Lab-17-Task-01 ~]# systemctl enable mariadb

# 查看 MySQL 服务状态 [root@Lab-17-Task-01 ~]# systemctl status mariadb

```
# 进行数据库配置
# 设置登录密码
[root@Lab-17-Task-01 ~]# mysqladmin -u root password '123456'
# 创建数据库及权限
[root@Lab-17-Task-01 ~]# systemctl restart mariadb
[root@Lab-17-Task-01 ~]# mysqladmin -uroot -p123456
```

# 输入密码后进入 MariaDB 的管理模式,并进行以下操作 mysql> CREATE DATABASE observiumDB DEFAULT CHARACTER SET utf8 COLLATE utf8\_general\_ci; mysql> GRANT ALL PRIVILEGES ON observiumDB.\* TO 'observiumUser'@'localhost ' IDENTIFIED BY 'observiumUser#2023'; mysql> exit;

#### 3.2 设置 Repositories

```
# 安装 CRB、EPEL、REMI、Reposi
# dnf 工具安装 CRB
[root@Lab-17-Task-01 ~]# dnf config-manager --set-enabled crb
# dnf 工具安装 EPEL
[root@Lab-17-Task-01 ~]# dnf install epel-release -y
# dnf 工具安装 REMI、Reposi
[root@Lab-17-Task-01 ~]# dnf install dnf-utils http://rpms.remirepo.net/enterprise/r
emi-release-9.rpm -y
# 查看 PHP 版本,并设置 8.2 版本为默认
[root@Lab-17-Task-01 ~]# dnf module list php
[root@Lab-17-Task-01 ~]# dnf module enable php:remi-8.2 -y
# 安装 Observium 所需要的基础工具
[root@Lab-17-Task-01 ~]# dnf install wget httpd php php-opcache php-mysqlnd
php-gd php-posix \
   php-pear cronie net-snmp net-snmp-utils fping \
   rrdtool subversion whois ipmitool graphviz \
   ImageMagick php-sodium python3 python3-PyMySQL -y
```

#### 3.3 安装 Observium

```
# 获取 Observium 安装程序
# 创建 Observium 程序目录
[root@Lab-17-Task-01 ~]# mkdir -p /opt/observium && cd /opt
```

# 下载 Observium 程序压缩包

[root@Lab-17-Task-01 opt]# wget http://www.observium.org/observium-community -latest.tar.gz # 解压 [root@Lab-17-Task-01 opt]# dnf install -y tar [root@Lab-17-Task-01 opt]# tar -zxvf observium-community-latest.tar.gz

#### 3.4 初始化配置

```
# 查看 Fping 工具的安装路径
[root@Lab-17-Task-01 opt]# which fping
```

```
# 向数据库中导入初始数据
[root@Lab-17-Task-01 observium]# ./discovery.php -u
# 配置 Cron, 执行自动采集数据
[root@Lab-17-Task-01 observium]# cat >> /etc/cron.d/observium << EOF
# Run a complete discovery of all devices once every 6 hours
33 */6 * * * root
                       /opt/observium/discovery.php -h all >> /dev/null 2>&1
# Run automated discovery of newly added devices every 5 minutes
*/5 *
        * * * root
                       /opt/observium/discovery.php -h new >> /dev/null 2>&
1
# Run multithreaded poller wrapper every 5 minutes
*/5 *
       * * *
                root
                       /opt/observium/poller-wrapper.py >> /dev/null 2>&1
# Run housekeeping script daily for syslog, eventlog and alert log
13 5 * * * root /opt/observium/housekeeping.php -ysel
# Run housekeeping script daily for rrds, ports, orphaned entries in the database
and performance data
47 4 * * * root /opt/observium/housekeeping.php -yrptb
EOF
```

```
# 重新加载 Cron
[root@Lab-17-Task-01 observium]# systemctl reload crond
```

#### 3.5 业务发布

```
# 创建 rrd 存放数据的目录
```

```
[root@Lab-17-Task-01 observium]# mkdir rrd
# 修改 rrd 目录的所有者和所属组为 apache
[root@Lab-17-Task-01 observium]# chown apache:apache rrd
# 创建 Observium log 目录
[root@Lab-17-Task-01 observium]# mkdir /opt/observium/logs
# 设置/opt/observium/logs 目录的所有者和所属组为 apache
[root@Lab-17-Task-01 observium]# chown apache:apache /opt/observium/logs
# 修改 httpd 配置文件,发布 Observium
[root@Lab-17-Task-01 ~]# vi /etc/httpd/conf/httpd.conf
----- httpd.conf ------
<VirtualHost *>
  DocumentRoot /opt/observium/html/
  CustomLog /opt/observium/logs/access log combined
  ErrorLog /opt/observium/logs/error log
  <Directory "/opt/observium/html/">
    AllowOverride All
    Options FollowSymLinks MultiViews
    Require all granted
  </Directory>
</VirtualHost>
  _____
```

# 启动 Apache 服务
[root@Lab-17-Task-01 ~]# systemctl start httpd
# 设置 Apache 服务为开机自启动
[root@Lab-17-Task-01 ~]# systemctl enable httpd

#### 4、访问测试

在本地主机中使用浏览器访问: http://172.20.1.30 查看是否安装成功

#### 5、添加监控设备

# 创建 Observium 的管理账号 # 进入 Observium 目录下进行配置 [root@Lab-17-Task-01 ~]# cd /opt/observium

# 创建命令格式: ./adduser.php <username> <password> <level> [root@Lab-17-Task-01 observium]# ./adduser.php root 123456 5

# 配置 SNMP 监控服务 # CentOS 修改 SNMP 的配置文件。 root@Lab-17-Task-01 observium]# vi /etc/snmp/snmpd.conf ------ snmpd.conf ------

com2sec notConfigUser 172.20.1.30 OpenLabMonitor

view systemview included .1.3.6.1 ..... # 启动 SNMP 服务 [root@Lab-17-Task-01 observium]# systemctl start snmpd # 设置 SNMP 服务为开机自启动 [root@Lab-17-Task-01 observium]# systemctl enable snmpd # Windows 安装 SNMP 客户端 # 方法一: 在系统中依次打开"控制面板" —> "程序" —> "程序和功能" —> "打开或关闭 Windows 功能",选择"简单网络管理协议(SNMP)" (要全选) # 方法二:在系统中依此打开"设置"->"应用和功能"->"可选功能"->"WMI SNMP供 应商",进行功能添加即可。 # 功能添加完成后, 配置 SNMP 服务 # ①"Windows 管理工具"-->""服务""-->"SNMP Service", 打开 "SNMP Service" 的属性 对话框,在对话化框中选择"安全"选项,添加"接受的社区名称"(只读)。 # ②选择配置接受主机的 SNMP 数据包。当选择"接受来自下列主机的 SNMP 数据包"时, 需要添加监控系统的地址。 # ③应用配置 # 添加防火墙策略 # ① "Windows 管理工具"—> "高级安全 Windows Defender 防火墙",打开"入站规则" 配置。 # ②选择 SNMP 服务 (UDP In) , 启用并允许连接 # ③设置作用域, 允许来自监控系统 IP 地址的包通过 #执行添加命令进行 CentOS、Windows 设备监控,参考命令如下。 # 添加命令格式 # 进入 Observium DB 目录添加 #./add\_device.php <hostname/IP> <community> v2c [root@Lab-17-Task-01 observium]# ./add device.php 172.20.1.30 OpenLabMonitor v2c [root@Lab-17-Task-01 observium]# ./add\_device.php 172.20.1.36 OpenLabMonitor v2c # 进入浏览器查看添加监控状态

#### 提醒:

请根据开展本实验的本地主机所在网络实际情况,选择合适的受监控对象进行 SNMP 配置。 本实验使用的 IP 地址是 172.20.1.30 和 172.20.1.36。